# 名古屋市職員採用マイページ 新規登録の手引き

※画像はすべてイメージです。必ず実際の入力画面をご確認のうえ、登録してください。

### 手順①:採用マイページから【新規登録】ボタンを押下

| What's New                                                             | ログイン                                                                                      |          |  |
|------------------------------------------------------------------------|-------------------------------------------------------------------------------------------|----------|--|
| 2025年06月16日                                                            | ID                                                                                        | PASSWORD |  |
| 名古屋市の職員や制度を紹介した採用専用ウェブサイトを公開し<br>ています!                                 |                                                                                           | ログイン     |  |
| ぜひ <u>名古屋市職員採用ナビ(外部リンク</u> )。<br>「一一一一一一一一一一一一一一一一一一一一一一一一一一一一一一一一一一一一 | □ ログイン情報(ID)を保存する                                                                         |          |  |
|                                                                        | ご自分以外の第三者が使用する可能性のあるパソコン(学校・会社・インタ<br>ーネットカフェ・図書館等)をご利用の場合は、チェックを外してログイン<br>されることをお奨めします。 |          |  |
|                                                                        | <ul> <li>ID · PASSWORDを忘れた方はこちら</li> <li>初めての方はこちら</li> </ul>                             |          |  |
|                                                                        |                                                                                           |          |  |

#### 手順②:会員利用規約の確認

| 新規登録 |                                                                                                    |   |
|------|----------------------------------------------------------------------------------------------------|---|
| 会員規約 | この度は本市にご関心をお寄せ頂き、誠にありがとうございます。<br>以下の規約をよくお読みになり、その内容をご理解・ご承諾いただき『同意する』ボタンをクリックして次にお進みくださ<br>い。                                                                                      |   |
|      | 【名古屋市職員採用「マイページ」 会員利用規約】<br>第1条(目的)<br>この利用規約(以下「本規約」といいます)は、名占屋市役所(以下「本市」といいます)が提供する、本市の職員採<br>用「マイページ」(以下「本サイト」といいます)を会員の方が利用するに際して遵守していただく事項及び利用<br>方法、利用条件等を定めたものです。             | Î |
|      | 第2条(定義)<br>本規約における用語の定義は以下の通りです。<br>(1)「会員」とは、第5条第1項の利用登録を行った者をいいます。<br>(2)「個人情報」とは、会員に関する情報であって、当該情報を構成する氏名、住所、電話番号、メールアドレス、<br>学校名、生年月日、及びその他の記述等により当該会員を識別できるもの(当該情報のみでは識別できないが、他 | * |
| 会員   | 同意しない<br>同意する<br>利用規約を確認のうえ、【同意する】を押下                                                                                                    |   |

| 1<br>X                                                                                                    |                                                                                                    |
|----------------------------------------------------------------------------------------------------|----------------------------------------------------------------------------------------------------|
| 日本の次の時代では、1000円には、1000円には、1000円には、1000円には、1000円には、1000円には、1000円には、1000円に、1000円に、10000円に、10000000000 | 意<br>動力ナ文字を使用しないでください。<br>「。必ず入力してください。<br>す。必ずどちらか一方を入力してください。<br>がった場合には、会員登録の申し込みができません。<br>う入力されなかった場合には、会員登録の申し込みができません。<br>りしない場合でも、本サービス利用に関して不利益を生じることはありません。 |
| お名前                                                                                                    |                                                                                                    |
| <ul> <li>●漢字氏名</li> <li>(全角人力の等)</li> </ul>                                                                                                    | ¥: ¥:                                                                                                    |
| ◆力ナ氏名<br>(Ŷ <del>判</del> nナλカのか)                                                                                                    | ter:<br>・ ◆ は必須項目です<br>・ ▲ は進必須項目です (いずれかを入力)                                                                                                    |
| 生年月日                                                                                                    | ・メールアドレスはメッセージ配信のお知らせや                                                                                                    |
| ◆生年月日                                                                                                    | -▼- ▼ ∉ -▼ パスワード再発行等にも必要ですので、必ずメ<br>ールの確認ができるアドレスを入力してくださ                                                                                                    |
| 現住所                                                                                                    |                                                                                                    |
| ◆ 邱便番号<br>(半約33777550み)                                                                                                    | 例 (111-0000)<br>- 郵便番号から住所を検索<br>住所から郵便番号を検索                                                                                                    |
| ◆都道府県                                                                                                    | -▼- ▼ 海外在住の方はこちら                                                                                                    |
| ◆市区郡・地名・番地<br>(↑缶入カのみ)                                                                                                    | 例 (千代田区丸の内1-1-1)                                                                                                    |
| アパート・マンション名<br>号<br>(中和入りのみ)                                                                                                    | ・ <b>審</b> 例(日本マンション101)                                                                                                    |
| ▲ 電話番号<br>(半9歳不2み)                                                                                                    | (9)     (03-1111-1111-)                                                                                                    |
| ▲拱帯中話番号<br>(半均約703)                                                                                                    | 传》(090-0000-0000)                                                                                                    |
| その他                                                                                                    |                                                                                                    |
| ◆メールアドレス<br>(+単入力☆み)                                                                                                    | ●<br>譲入力を防止する為に同様のアドレスを2回入力してください。                                                                                                    |
|                                                                                                    | @                                                                                                    |

# 手順④:最終学歴の情報を入力

| 新規登録 |                                                                                                    |  |  |  |
|------|----------------------------------------------------------------------------------------------------|--|--|--|
| 学校選択 |                                                                                                    |  |  |  |
|      | 学校選択のご注意<br>ご自身の最終学歴の学校情報を登録してください。<br>以下の選択肢より、該当する内容(学校区分、学校名頭文字、所在地)を選択してください。<br>外国大学、外国大学日本校、専門学校、高等学校の方は、所在地、学校名頭文字を選択する必要はありません。<br>※該当する区分の選択肢が存在しない場合は、外国大学、外国大学日本校、専門学校、高等学校のうち、<br>一番近しいものを選択した上で、選移先で正しい学校名等を入力してください。                                                                                                    |  |  |  |
|      | 学校区分を選択してください。 ① 学校区分を選択                                                                                                    |  |  |  |
|      | 大学     大学院(修士)     大学院(修士)       短期大学     高等専門学校     専門学校       高等学校     外国大学日本校     外国大学                                                                                                    |  |  |  |
|      | 学校名頭文字を選択してください。                                                                                                    |  |  |  |
|      | <ul> <li>あ か さ た な</li> <li>い き し ち た む</li> <li>う く す つ め ぶ</li> <li>え け せ て な へ</li> <li>ジ こ そ と の ほ</li> <li>② 学校名頭文字を選択</li> <li>※外国大学・専門学校・高等学校等の場合は、</li> <li>学校名頭文字と次の所在地の選択は不要。</li> <li>(次ページ【注意事項】も参照)</li> </ul>                                                                                                    |  |  |  |
|      | 北海道・東北地区                                                                                                    |  |  |  |
|      | <ul> <li>① 北海道</li> <li>● 青森県</li> <li>● 香森県</li> <li>● 香森県</li> <li>● 香森県</li> <li>● 香森県</li> <li>● 香森県</li> <li>● 香森県</li> <li>● 「「一日」</li> <li>● 「「日」</li> <li>● 「日本県</li> <li>③ 所在地を選択する場合は図のうえ、該当の<br/>所在地を選択。</li> <li>● 所在地を選択。</li> <li>● 「「日」</li> <li>● 「「日」</li> <li>● 「日本県</li> <li>● 「日本県</li></ul> |  |  |  |
|      | <ul> <li>中部・北陸地区</li> <li>新潟県</li> <li>高山県</li> <li>石川県</li> <li>福井県</li> <li>山梨県</li> <li>長野県</li> <li>岐阜県</li> <li>              新岡県         </li> <li>             愛知県</li> <li>             三重県      </li> </ul>                                                                                                    |  |  |  |
|      | 近畿地区                                                                                                    |  |  |  |
|      | <ul> <li>高坂県</li> <li>岡山県</li> <li>広島県</li> <li>山口県</li> <li>徳島県</li> <li>香川県</li> <li>愛媛県</li> <li>高知県</li> </ul>                                                                                                    |  |  |  |
|      | 九州・沖縄地区         福岡県       佐賀県       長崎県       職本県         一 沖縄県       一           ● 子の他            ● その他                                                                                                    |  |  |  |
|      | 「次へ」ボタンをクリック」。 業校を選択してくア<br>次へ                                                                                                    |  |  |  |

学校区分で外国大学、外国大学日本校、専門学校、高等学校を選択した方は、下記画面が表示されますので、各 項目をご入力ください。

※申告文理区分は近しい方を選択してください。どちらにも該当しない場合は「文系」を選択してください。

| 新規登録 |                                                        |  |  |  |
|------|--------------------------------------------------------|--|--|--|
|      |                                                        |  |  |  |
| 学校選択 | 学校入力のご注意                                               |  |  |  |
|      | 全ての入力に対して半角カナ文字を使用しないでください。<br>◆の項目は必須項目です。必ず入力してください。 |  |  |  |
|      | 各項入力いただき『次へ』ボタンをクリックしてください。                            |  |  |  |
|      | 学校名、学部名、学科名を入力してください                                   |  |  |  |
|      | ◆ 学校名                                                  |  |  |  |
|      | 学部名                                                    |  |  |  |
|      | 学科名                                                    |  |  |  |
|      | 申告文理区分                                                 |  |  |  |
|      | ◆ 文系もしくは理系を選択してください。                                   |  |  |  |
|      | ○文系                                                    |  |  |  |
|      | <b>次</b> へ                                             |  |  |  |

| 新規登録    |                                                                                 |                                                             |
|---------|---------------------------------------------------------------------------------|-------------------------------------------------------------|
|         |                                                                                 |                                                             |
| パスワード登録 | パスワード登録のご                                                                       | 注意                                                          |
|         | バスワードの入力は半角                                                                     | aアルファベット、半角数字、特殊文字から 2 種類以上を組み合わせて入力してください。                 |
|         | 特殊文字<br>!#\$&`( )+:=                                                            | ?[]^{}*/~_;@                                                |
|         | メールアドレス・生年月<br>◆の項目は必須項目です                                                      | ]日・電話番号・学籍番号などの他人に推測されやすい情報を使用しないでください。<br>「。必ず入力してください。    |
| •       | 各項目を入力いただき、『登                                                                   | 登録内容確認』ボタンをクリックしてください。                                      |
|         | <ul> <li>●パスワード</li> <li>パスワードの入力は半年ア/</li> <li>!#\$&amp;`():::=?[]^</li> </ul> | レファベット、半角数字、特殊文字から2種類以上を組み合わせて入力してください。<br>ヽ{ } * / ~ _ ; @ |
|         | メールアドレス・生年月日・                                                                   | ・電評番号・学籍番号などの他人に推測されやすい情報を使用しないでください。                       |
|         |                                                                                 | (半角入力のみ 8文字以上20文字以下)                                        |
|         | ◆ パスワード                                                                         | 誤入力を防止する為に再度入力してください。 (半角入力のみ)                              |
|         |                                                                                 | 入力項目は以上です。<br>『登録内容確認』ボタンをクリックし、登録内容をご確認ください。<br>登録内容確認     |
|         |                                                                                 |                                                             |
|         |                                                                                 |                                                             |
|         | パスリ<br>※ī                                                                       | / ートを人刀後、【登球内谷碓認】を押ト<br>両面上部の注意事項をご確認ください                   |

ノ

## 手順⑥:登録内容確認

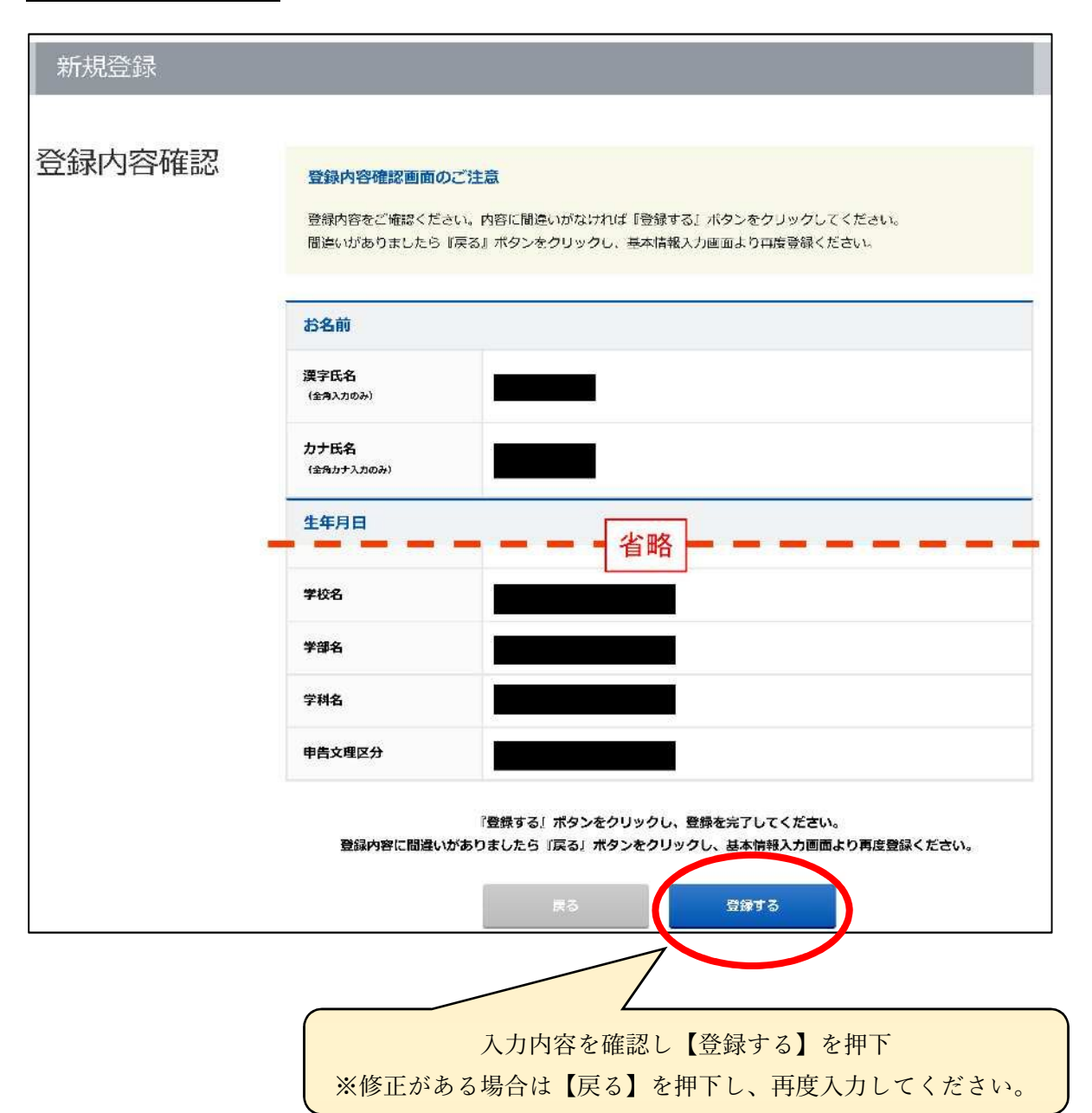

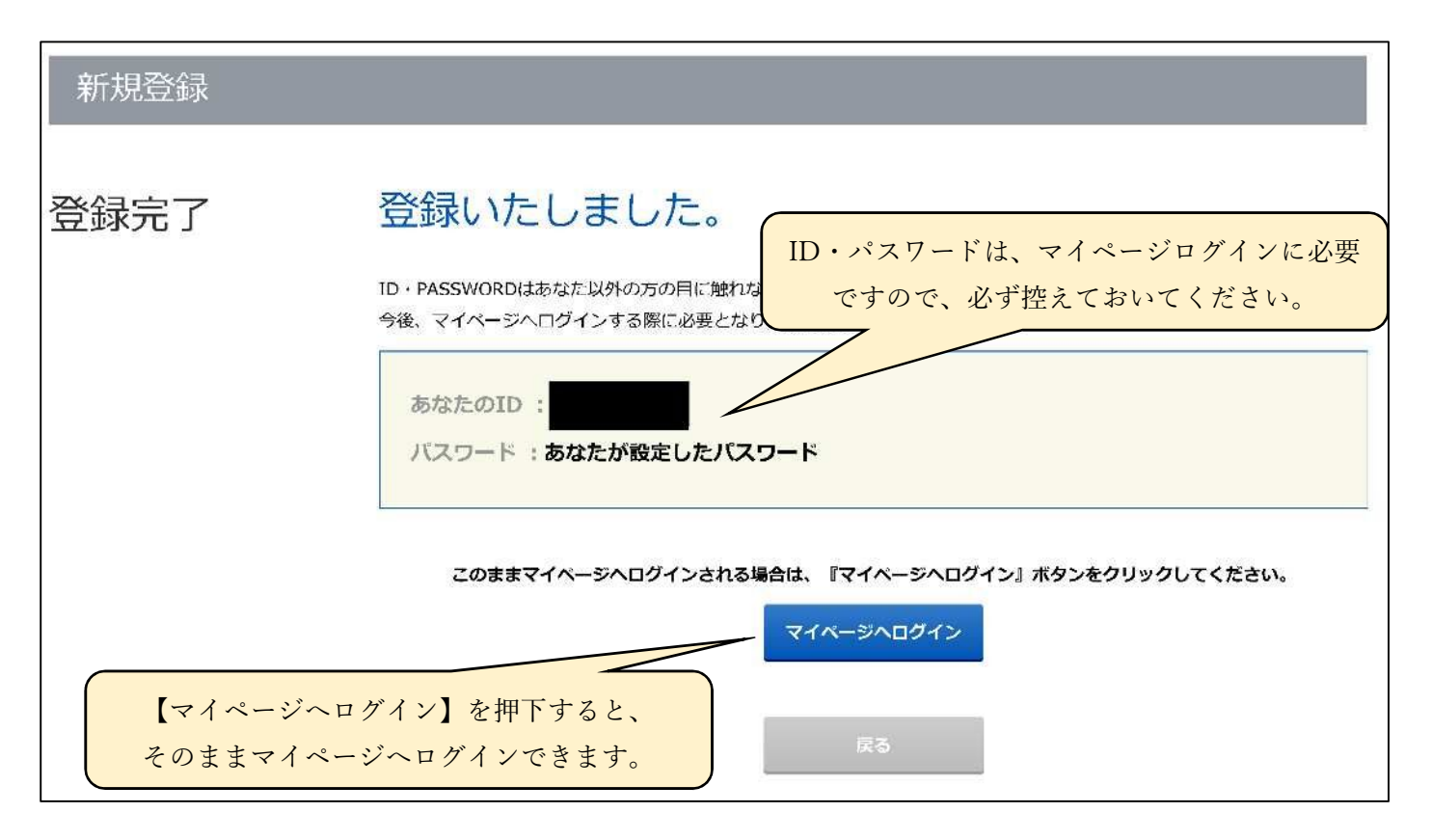

参考:登録完了メール

登録完了すると、名古屋市人事委員会事務局任用課(city-nagoya@saiyo.jp)から登録完了メールが送信されます。 個人 ID やマイページ URL 等が記載されておりますので、大切に保管してください。 ※上記アドレスは送信専用アドレスです。

| 差出人:<br>送信日時:<br>宛先:<br>件名:                                        | 名古屋市人事委員会事務局任用課 < city-nagoya@saiyo.jp><br>【名古屋市人事委員会】ご登録ありがとうございます                               |  |  |  |
|--------------------------------------------------------------------|---------------------------------------------------------------------------------------------------|--|--|--|
| 様                                                                  |                                                                                                   |  |  |  |
| 名古屋市人事委員会事務局任用課です。<br>この度は令和7年度名古屋市職員採用マイページにご登録いただき、誠にありがとうございます。 |                                                                                                   |  |  |  |
| 早速ですが、                                                             | 様の個人IDをお知らせします。                                                                                   |  |  |  |
| 個人ID :<br>パスワード: あなたが設:<br>https://mypage.3010.i-wel               | 定したパスワードです。お忘れの際は、下記 URL よりご確認ください。<br>os.jp/city-nagoya2025/applicant/refer/pass-input/locale/ja |  |  |  |

### ★お問い合わせについて

マイページ登録について不明点等がある場合は、下記の手順でお問い合わせください。

お問い合わせ手順①

| What's New                                                                                                    | ログイン                                                                                                    |  |  |
|----------------------------------------------------------------------------------------------------|----------------------------------------------------------------------------------------------------|--|--|
| 2025年06月16日                                                                                                    | ID PASSWORD                                                                                                    |  |  |
| と古屋市の戦員や制度を紹介した深用専用ウェブサイトを公開しています!                                                                                    | ログイン                                                                                                    |  |  |
| ぜひ <u>名古屋市職員採用ナビ(外部リンク)</u> 四をご聞ください。                                                                                 | <ul> <li>□ ログイン情報(ID)を保存する</li> <li>ご自分以外の第二者が使用する可能性のあるバジコン(学校・会た・インターネットカフェ・阿雪部等)をご利用の場合は、チェックを外してログインされることをお返めします。</li> <li>▶ ID・PASSWORDを忘れた方はこちら</li> <li>初めての方はこちら</li> <li>新規登録ボタンより何人情報登録をお願いします。</li> </ul> |  |  |
|                                                                                                    |                                                                                                    |  |  |
|                                                                                                    |                                                                                                    |  |  |
| SSL (暗号化) で接続します                                                                                                    |                                                                                                    |  |  |
| ここから先は、インターネット上にあなたの個人情報が送信されるため、セキ<br>マイベージをご利用になるにあたり、「cookieを有効にする」・「SSLを有効<br>ブラウザーの設定が分からない方はお使いのブラウザーのヘルプをご覧くださ | =ユリティ保護の観点からSSL128bit(暗号化)接続となります。<br>hにする   設定が必要です。<br>い                                                                                                    |  |  |
|                                                                                                    | アのページのトップへ                                                                                                    |  |  |
| <u>業ホームページへ</u><br><sup>要素</sup>                                                                                      | せ】を押下 Copyright(c) City of Nagoya, All rights reserved.                                                                                                    |  |  |

## お問い合わせ手順②

|                                 |                        |        | 1         |             |
|---------------------------------|------------------------|--------|-----------|-------------|
| よくある質問                          |                        |        |           |             |
|                                 |                        |        |           |             |
| 本市の採用マイページ、ログインや記録に関することついてご不り  | 用な点がありましたら             |        |           |             |
| まずは以下のよくある時間をご確認ください。           |                        |        |           |             |
| 解決しない場合は「お問い合わせ」より登録レスキームに従っておけ | むいらわせ(ださい。             |        |           |             |
| 【個人情報のお扱り扱いについて】                |                        |        |           |             |
| 本市は、本ページにおいて利用者から取得した個人情報につい    | ては、本来の目的以外に利用または提供せず。  |        |           |             |
| 名古屋市园人情報保護条例(令和4年名古屋市条约第56      | 号)及び                   |        |           |             |
| 名古屋市崎駿あんしん条例(平成16年名古屋市条例第41     | 号)に基づき、保護及び還正管理を行います。  |        |           |             |
|                                 |                        |        |           |             |
| 1>10-1094>6347                  | ✓ 個人情報修正について           | ×      |           |             |
| 申込・登録について                       | ※ 試験内容について             | ~      |           |             |
| 受験について                          | $\sim$                 |        |           |             |
| 上以表示的的主要实                       |                        | (?) 株素 |           |             |
|                                 |                        | 9      |           |             |
|                                 |                        |        |           |             |
| エントリー・ログインについて                  |                        |        |           |             |
|                                 |                        | 0) -   |           |             |
| Q. miziolatoanaluticata.        |                        |        |           |             |
|                                 |                        |        |           |             |
|                                 | 問題が解決しない場合はお問い合わせください。 |        |           |             |
|                                 | お時いらわせは255             | 【お問い合  | 合わせはこちら】を | 押下し、遷移先で    |
|                                 |                        |        | あわせたでない古  | しからや准ひください  |
|                                 |                        |        | てわ付りでない力  | 」かられ進みくたさい。 |